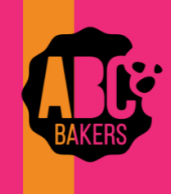

## **Quick Bites**

## Scheduling Booths – Lottery Selections

View this video: <u>Scheduling a Booth in a Lottery Video</u> or follow the steps below.

Log into Smart Cookies and navigate to Booths>Schedule a Booth. When the lottery is open, this bar will display which includes information on open and close dates, number of requests and number of wins that may be awarded.

| Open: Lottery     |                   |                |  |  |  |  |  |
|-------------------|-------------------|----------------|--|--|--|--|--|
| Opens On:         | Cioses On:        |                |  |  |  |  |  |
| Sep 27 @ 09:00 AM | Sep 29 @ 09:00 PM |                |  |  |  |  |  |
| Max Requests      | Max Premium Wins  | Max Total Wins |  |  |  |  |  |
| <b>6</b>          | <b>1</b>          | <b>2</b>       |  |  |  |  |  |

A list of available locations will display on a grid on the right. A location with a "P" indicates it is a premium booth. You can search for locations by name, zip code or city to narrow your search. There are also a number of filters to find available locations by a specific date, time, distance from a zip code and more.

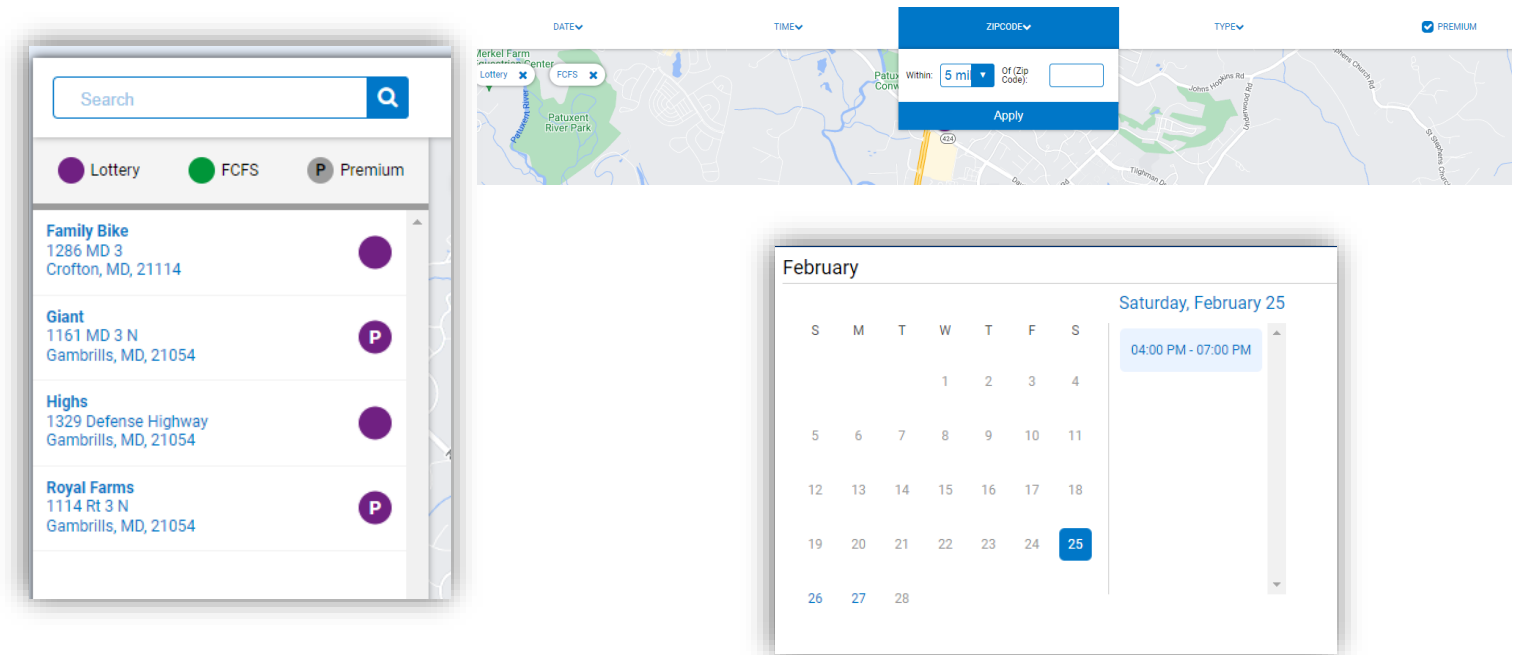

Click on a location to open a calendar. Available dates appear in blue. Click on the date to open up available timeslots. Click on the time slot desired and save. Multiple time slots can be selected from this page. You will receive a message confirming that you have requested this location. Return to Booths>My Reservations to see a list of all booths requested.

| 1 Results            |                             |                                     | Share Booth Locations     | ¥ %                 | Search    |         |           |
|----------------------|-----------------------------|-------------------------------------|---------------------------|---------------------|-----------|---------|-----------|
| <ul> <li></li> </ul> | Show Confirmed Reservations | Show Pending or Denied Reservations | Booths left to distribute |                     |           |         |           |
| STORE                | ADDRESS                     | T CITY T                            | ZIP CODE 🔻 DATE           |                     | PREMIUM 🔻 | ТҮРЕ 🔻  | STATUS 🔻  |
| Family Bike          | 1286 MD 3                   | Crofton                             | 21114 Saturday, Feb 25    | 04:00 PM - 07:00 PM |           | LOTTERY | REQUESTED |
|                      |                             |                                     |                           |                     |           |         |           |